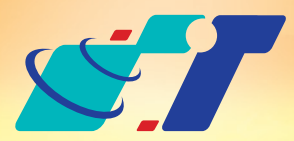

# 康訊科技MapInfo News

www.systech.com.tw

NO.2

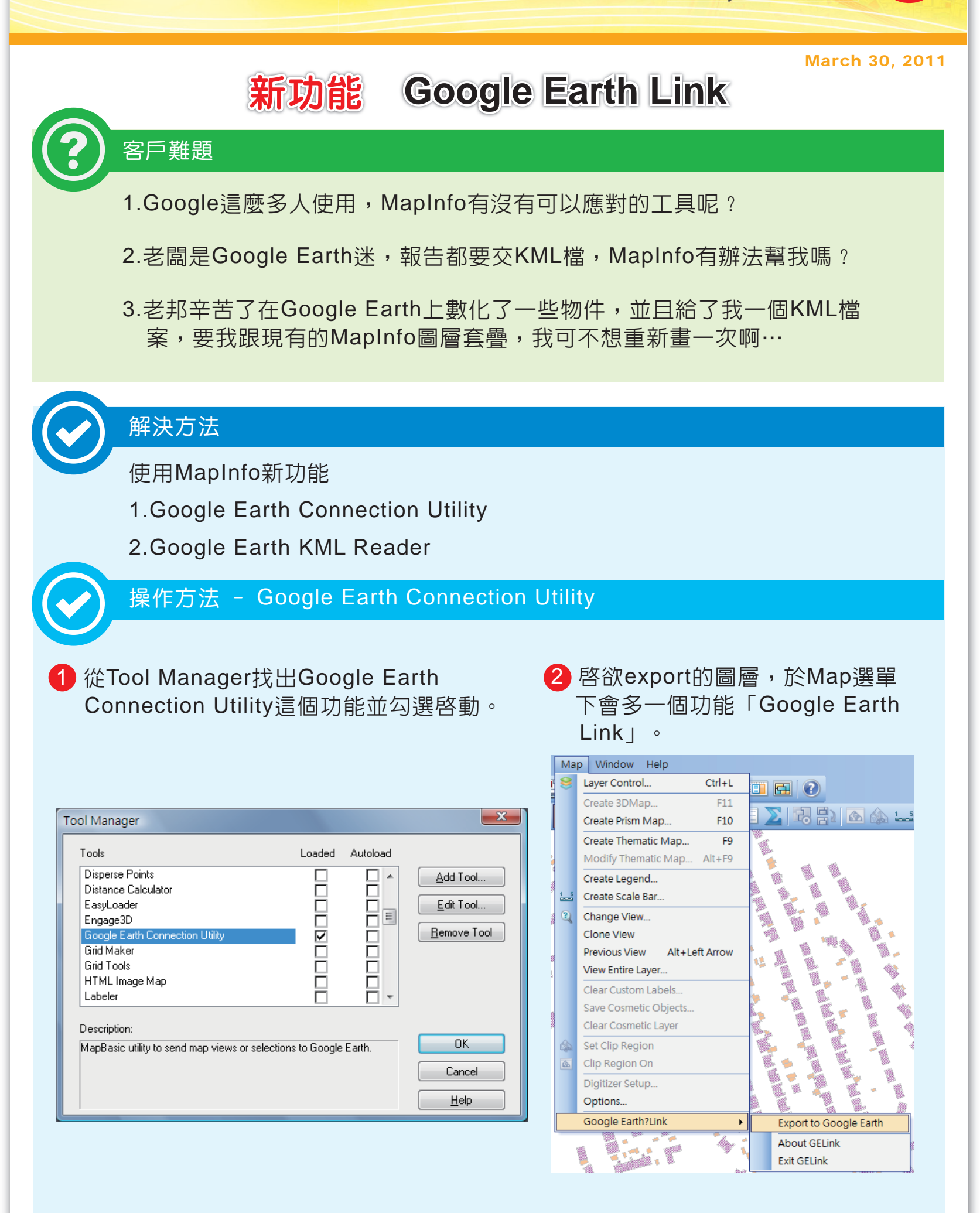

3 可選擇將圖面資料存成jpg方式上傳Google Earth,或是將數個向量式物件上傳;上傳 的介接都是採用KML檔案。 ④ 選擇輸出的路徑與檔名,同時可 選擇上傳高度等屬性資料欄位。

| B)1 按都是採用KML檔案。<br>Export to Google Earth | Export Map Objects to Google Earth       X         Output Path       C:\Users\Chinese\Desktop\         File Name       Buildings_2011_2_14_10_26         Description       2179 Items from Layer Buildings         Select the source for the Place Name       MapInfo Saved Objects         Toid       Y                                                                                                    |
|-------------------------------------------|----------------------------------------------------------------------------------------------------|
| OK <u>Cancel</u>                          | Position objects (Height in meters)         Follow Ierrain         Height Value         Height Value         Height Field         Height Field         Extend objects to ground         Estend to Google Earth now                                                                                                    |
| 呈現結果<br>上傳Google Eart                     | h後成果                                                                                                    |
|                                           |                                                                                                    |
|                                           | AND DE LO DE LO DE |
| 操作方法 - Google Earth KML Reader            | r                                                                                                    |

### 1 於File下使用Open Universal Data ∘

| File | Edit                 | Tools | Objects | Queŋ |  |  |  |
|------|----------------------|-------|---------|------|--|--|--|
|      | New T                | able  | Ctrl    | +N   |  |  |  |
| 2    | Open.                |       | Ctrl+O  |      |  |  |  |
|      | Open                 | •     |         |      |  |  |  |
|      | Open DBMS Connection |       |         |      |  |  |  |

## 2 選擇Google Earth KML檔案。

| FME Reader Gallery               |            |                |           |             | ? X      |
|----------------------------------|------------|----------------|-----------|-------------|----------|
| Description                      | Short Name | Extensions     | Туре      | Coord. Sys. | Licensed |
| Autodesk AutoCAD DWG/DXF         | ACAD       | .dxf,.dwg      | File      |             | •        |
| Bentley MicroStation Design (V7) | IGDS       | .pos,.fc1,.dgn | File      |             | •        |
| Bentley MicroStation Design (V8) | DGNV8      | .pos,.fc1,.dgn | File      |             | •        |
| FORT Another Free ant (FOO)      | 500        | -00            | File (Die |             |          |

|            | Open Universal Data    |  |                                       | 200             |           | 110/01   |      |      |
|------------|------------------------|--|---------------------------------------|-----------------|-----------|----------|------|------|
|            |                        |  | ESRIArcSDE                            | SDE30           |           | Database | •    | •    |
| P          | Add Bing Aerial to Map |  | ESRI Geodatabase (MDB)                | GEODATABASE_MDB | .mdb      | File     | •    | •    |
| <b>2</b> 2 | Add Bing Hybrid to Map |  | Google Earth KML                      | OGCKML          | .kmz,.kml | File/URL | •    | •    |
|            |                        |  | Spatial Data Transfer Standard (SDTS) | SDTS            | *CATD.DDF | File     | •    | •    |
|            | Close Table            |  | Vector Product Format (VPF) Coverage  | VPF             | .*ft      | File/Dir |      | •    |
| Ø          | Close DBMS Connection  |  |                                       |                 |           |          |      |      |
| 2          | Close All              |  |                                       |                 |           |          |      |      |
|            | Save Table Ctrl+S      |  | Search                                | More Fo         | nmats) 確況 | E 取消     | Deta | ails |
|            | Save Copy As           |  |                                       |                 |           |          |      |      |
|            |                        |  |                                       |                 |           |          |      |      |

# 3 選取KML或是KMZ的檔案,即可產生相對應的Tab。

| Specify Data Source                                  | Select File                                                                                                    |                             |             |                |                             | ×       |
|------------------------------------------------------|----------------------------------------------------------------------------------------------------|-----------------------------|-------------|----------------|-----------------------------|---------|
| Reader                                               | Chinese                                                                                                    | ▶ 下載 ▶                      |             | <b>▼ 4</b> 9 3 | 9 <b>4</b>                  | Q       |
| Format: Google Earth KML 🗸                           | 🎍 組合管理 👻 🏭 檢視                                                                                                    | 👻 📑 新増資                     | 料夾          | _              | _                           | 0       |
| Dataset: C:\Users\Chinese\Downloads\01 Waypoints.kmz | <ul> <li>最愛的連結</li> <li>● 最近的媒更</li> <li>● 最近的位置</li> <li>● 電腦</li> <li>● 電腦</li> <li>● 文件</li> <li>● 置 首 業</li> <li>● 提尋</li> <li>● 公用</li> </ul> | 名稱<br>Thailand<br>O1Waypoli | 修改日期<br>nts | · 類型           | 大小                          | >>      |
|                                                      | 資料灰 <b>^</b><br>檔案名稱                                                                                                    | <u>N</u> ): Ol Waypoint     | S ::        | - KP           | 12 Files (*.kmz)<br>開啟舊檔(() | ▼<br>取消 |

呈現結果

## 原始KML/ KMZ檔於Google Earth上呈現

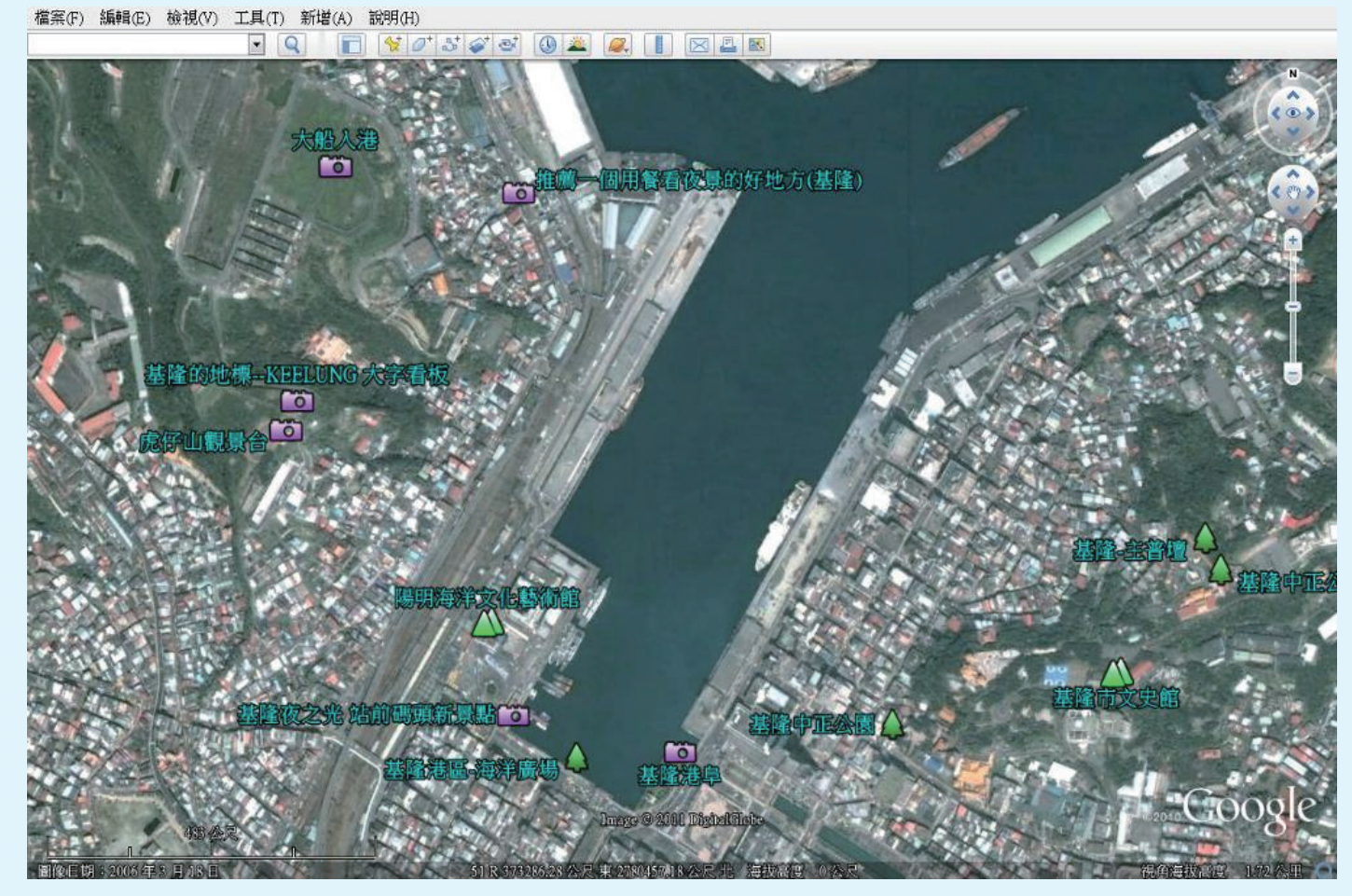

#### 轉成.tab後可直接在MapInfo開啓使用

| 🦲 M  | MapInfo Professional - [Placemark, KLU5000T1,, KLU5000a1 Map] |       |         |       |       |         |     |        |      |  |  |  |
|------|---------------------------------------------------------------|-------|---------|-------|-------|---------|-----|--------|------|--|--|--|
| File | e Edit                                                        | Tools | Objects | Query | Table | Options | Мар | Window | Help |  |  |  |

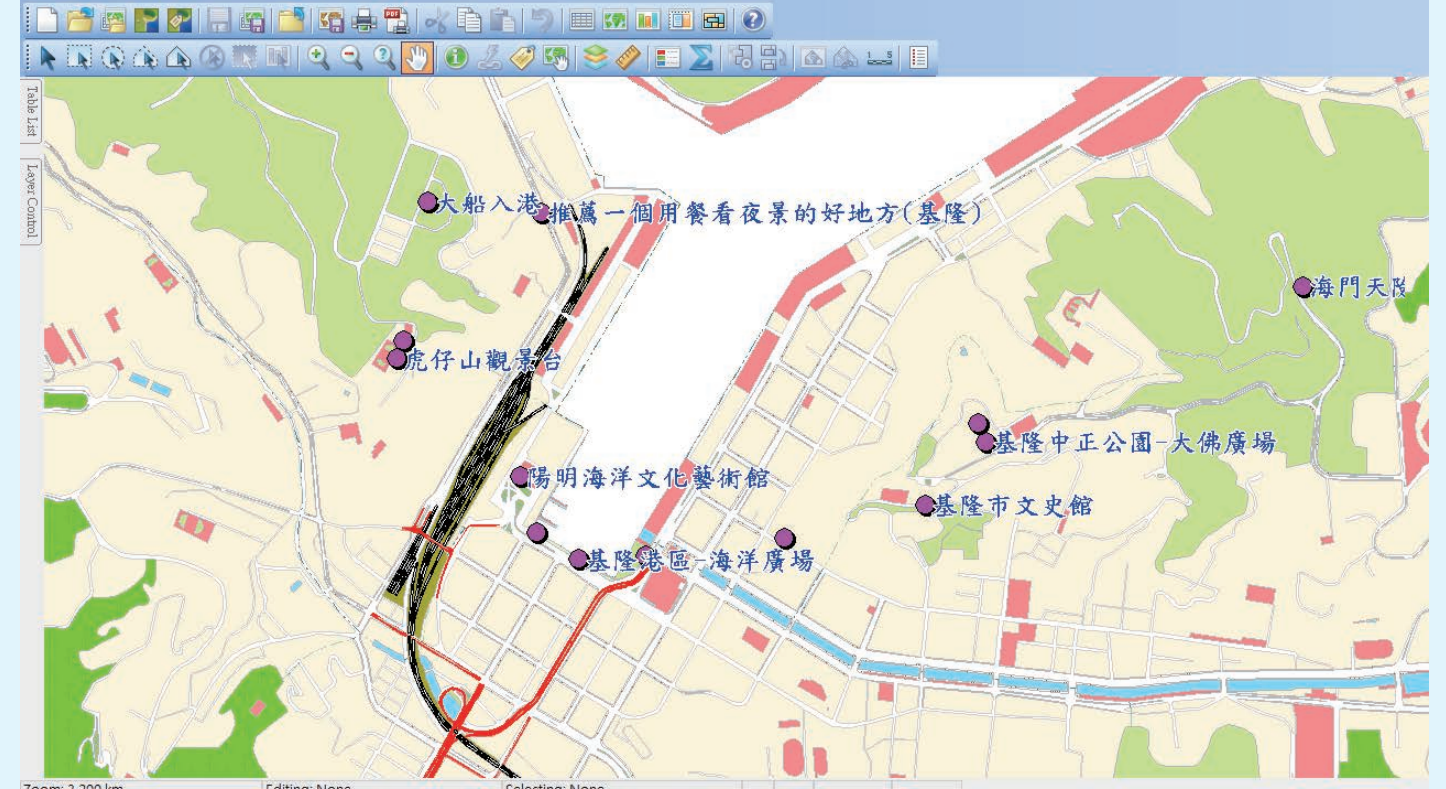

SYSTEMS & TECHNOLOGY CORP.

**康訊科技**成立於1987年,為MapInfo台灣總代理,專業於衛星定位追蹤系統、地理資訊 系統及衛星導航產品。精銳的研發及生產銷售團隊,藉由全球的行銷服務網絡,提供客 戶創新及全方位的追蹤定位解決方案。秉持生產高可靠產品與提供客製服務,康訊產品 已外銷至全球100多個國家。康訊科技,是您最佳的事業合作夥伴。如需最新產品資訊 ,歡迎瀏覽康訊網站www.systech.com.tw。

#### 康訊科技總部

新北市汐止區新台五路一段79號3樓之7 電話:+886 2 2698 1599 傳真:+886 2 2698 1211 康訊科技台中分公司

台中縣大雅鄉科雅路48號4樓 電話:+886 4 2568 1059 傳真:+886 4 2568 1761

#### **亞設瑞瑪科技貿易**(北京)有限公司

北京市海淀區中關村南大街甲六號鑄誠大B座805室 電話:+86 10 51581410~12 傳真:+86 10 51581413 網址:www.kwgps.com.cn

Copyright © 2010. Systems & Technology Corp. All right reserved. The features and specifications are subject to change without prior notice.